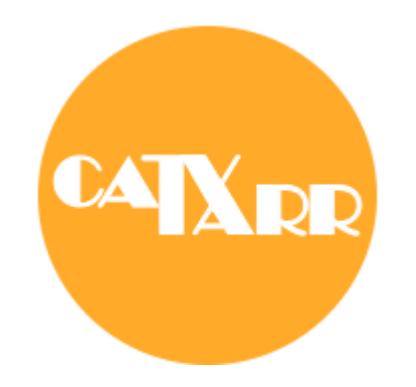

# **TP-LINK Router Wireless M7350** beüzemelési útmutató

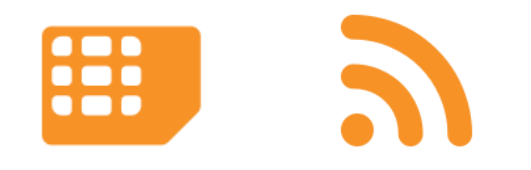

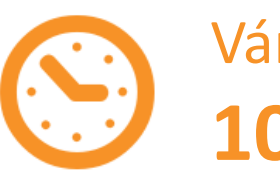

Várható beüzemelési idő: **10 perc** 

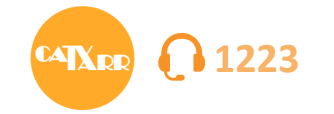

A doboz kibontása után első lépésként helyezd be a SIM kártyát az akkumulátor alatti foglalatba.

A hátlap belsején található matricán láthatod a router gyári wifi hálózat nevét (SSID) és a wifi jelszót (Wireless Password). Ez a beüzemeléshez szükséges lesz.

Az akkumulátor és a hátlap visszahelyezése után bekapcsolhatod a routert az előlapi gomb nyomva tartásával.

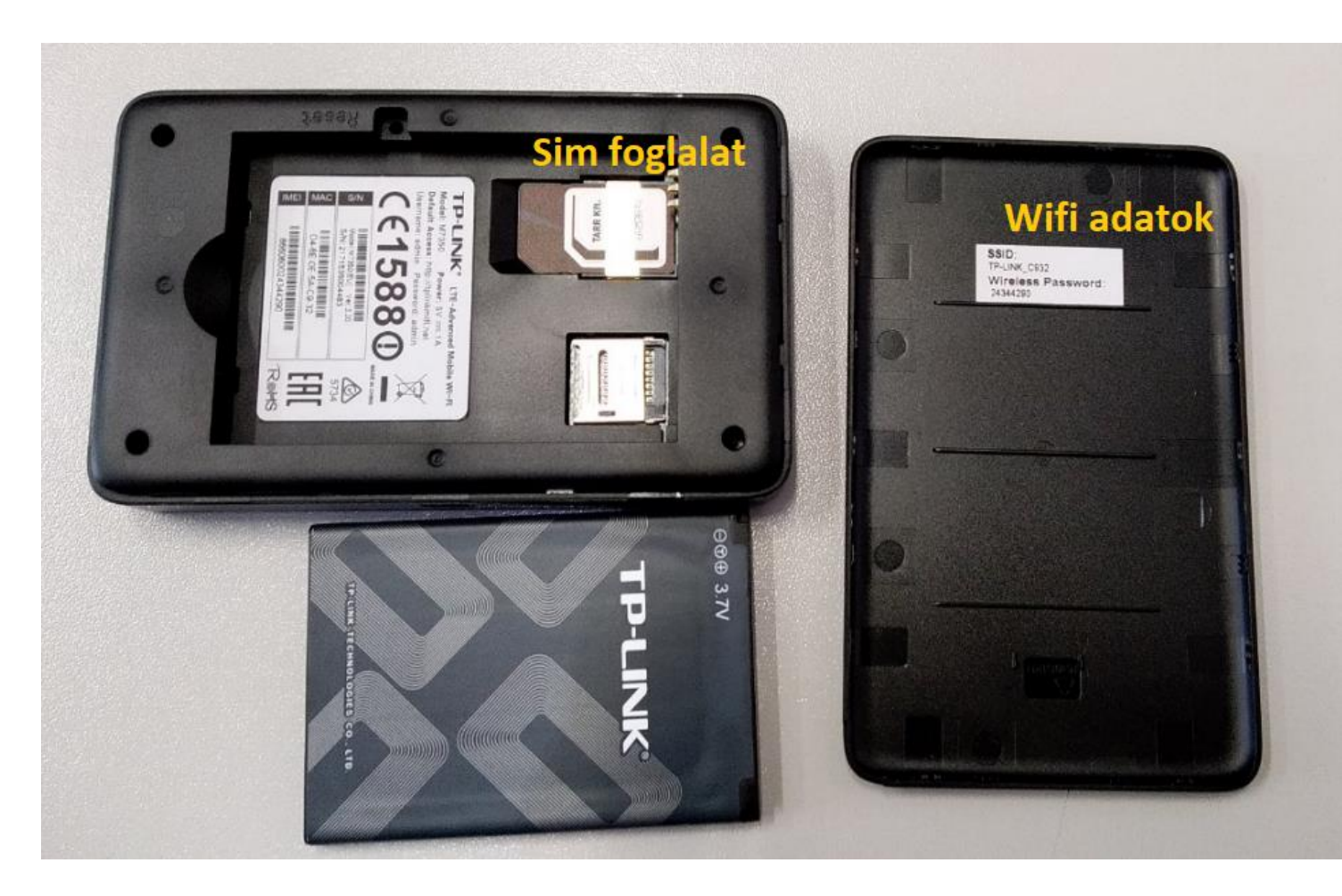

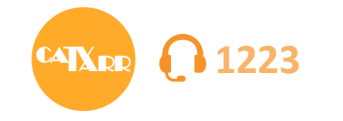

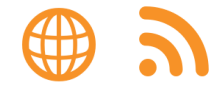

### Ezután kapard le PIN1 kódot eltakaró réteget.

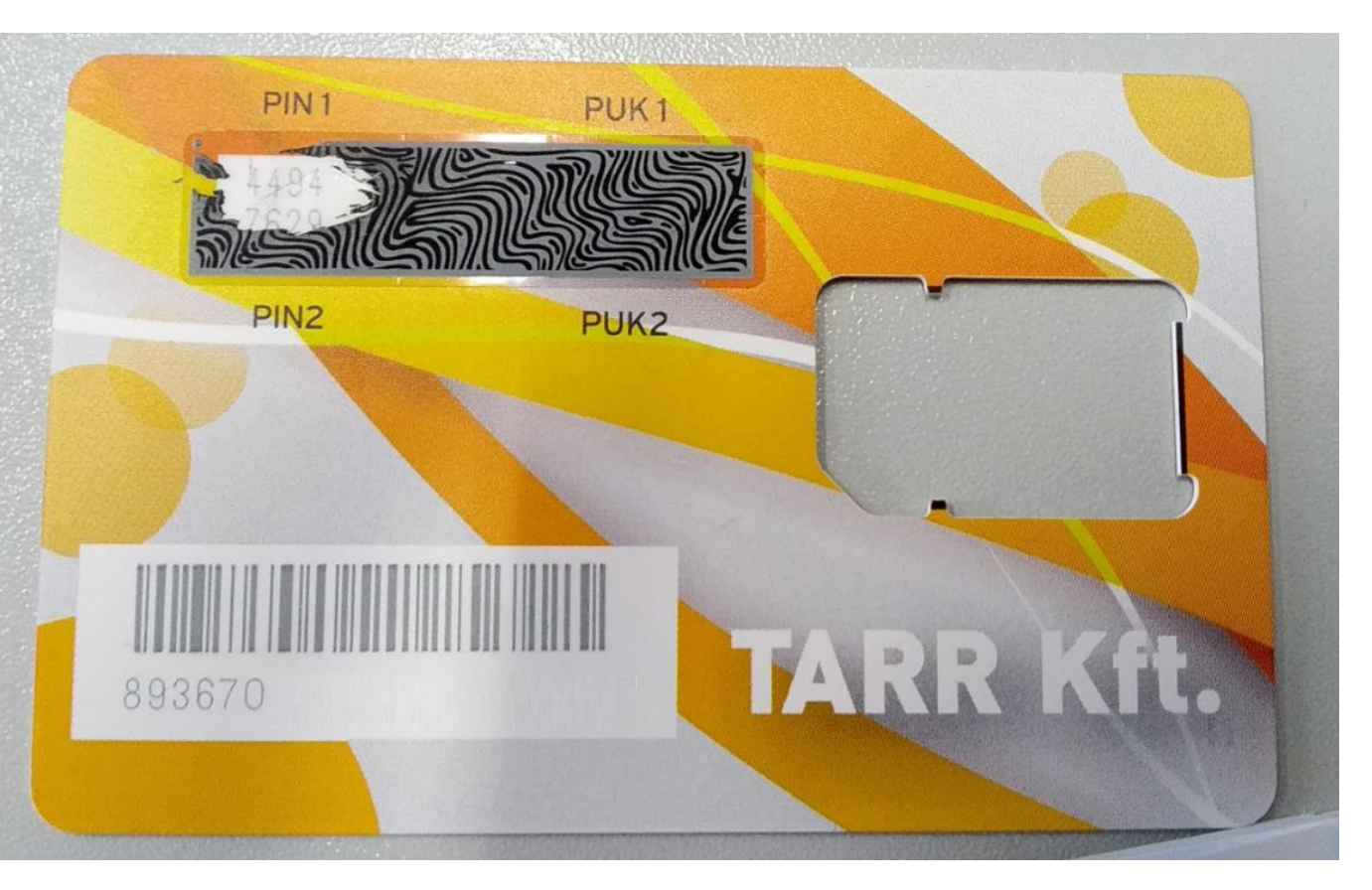

### A router kész a beüzemelésre, ha a "PIN Required" felirat jelenik meg a kijelzőn

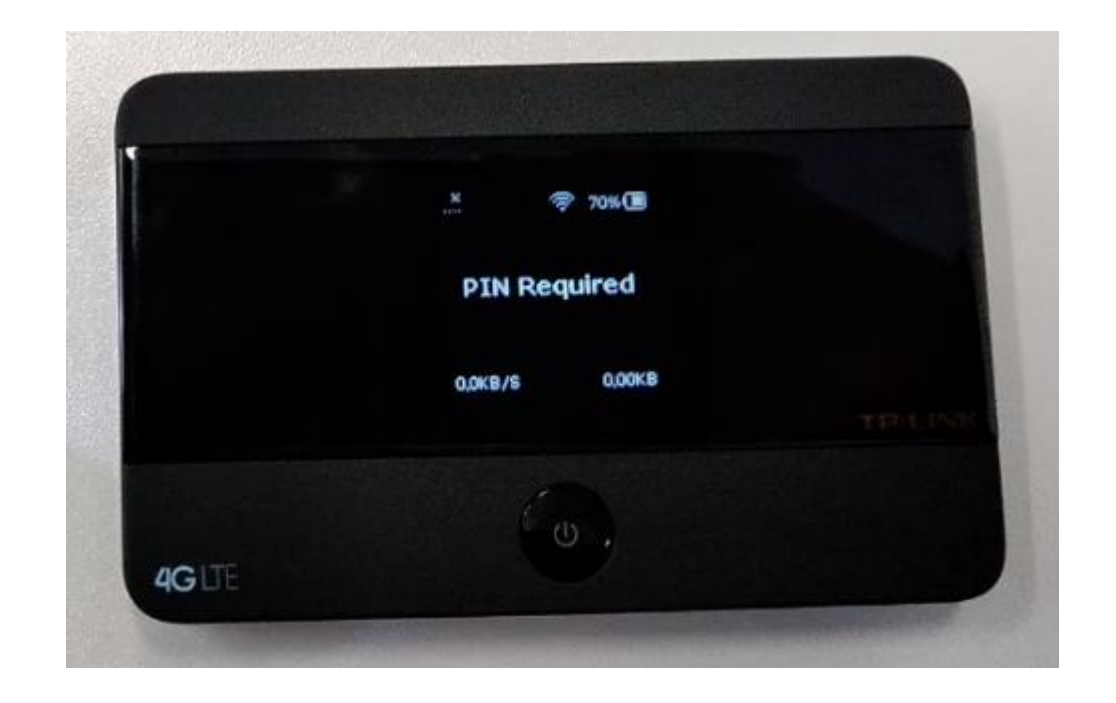

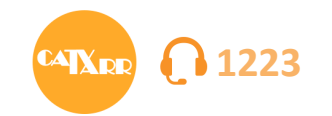

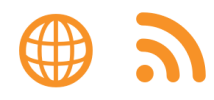

### Okos telefonnal történő beüzemelés esetén az alábbiak szerint járj el:

1. Csatlakozz a router wifi-jéhez: Keresd meg az elérhető wifi hálózatok közt a routerét és írd be a hozzá tartozó jelszót. (Itt találod: hátlap belsején matricán)

< Wi-Fi Wi-Fi felhasználónév és jelszó: admin. WI-FI KAPCSOLAT 1 TARR-FREE-WIFI 2.46/56 (i) 192.168.0.1/phoneIndex.html 8 http://tplinkmifi.net http://tplinkmifi.net http://tplinkmifi.net TP-LINK MIF 6 😤 http://tplinkmifi.net 0 80 ê 🔶 ∎ †¢() TarrWifi 2.40/50 ÷. TP-LINK\_C932 6 😤 TP-LINK\_C932 Z u 24344290  $\odot$ b n С v m m Mégse Kapcsolódás

2. Router felületére belépés: Ha a wifi-re sikeresen csatlakoztál nyisd meg a böngészőt és írd be a <u>http://tplinkmifi.net</u> címet vagy a 192.168.0.1 IP címet. Az alapértelmezett felhasználónév és jelszó: admin.

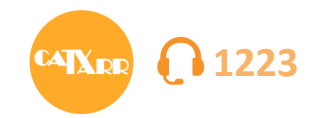

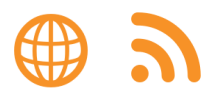

### 3. A belépés után írd be a PIN1 kódot. Majd nyomj a "Done" gombra.

(i) 192.168.0.1/phoneIndex.html

| 12:18                        |                | <b>D 29%</b> |
|------------------------------|----------------|--------------|
| ③ 192.168.0.1/ph             | noneIndex.html | 1:           |
|                              | Status         | Done         |
| PIN:                         |                |              |
| 4494                         |                |              |
| Remaining Attempts: <b>3</b> |                |              |

4. A következő lépésben megváltoztathatod a router felületének belépési felhasználónevét és jelszavát. Vagy a "Skip"-re nyomva átugorhatod ezt a lépést. Javasolt átugorni, később bármikor módosítható.

5. A következő lépésben a hozzáférési pontot kell beállítani a "Dial-Up" menüpontban. A "Create" gombra nyomva tudsz új profilt hozzáadni.

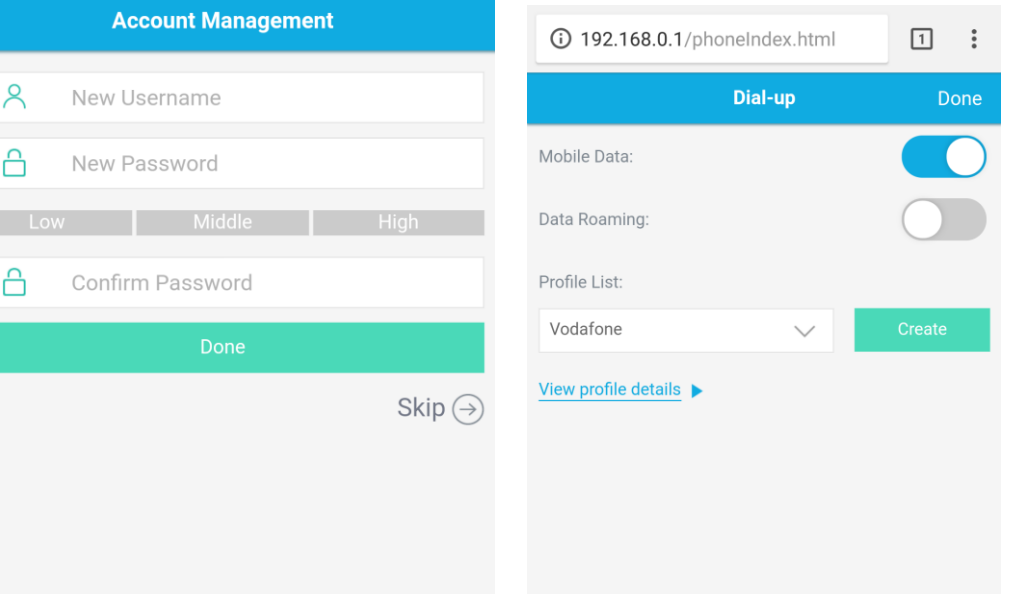

1

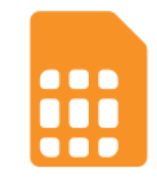

| +   |    |   |   |   |   |   |   |            |
|-----|----|---|---|---|---|---|---|------------|
| #   | \$ | & | 1 | - | 1 | 2 | 3 | ?          |
| @   | (  | ) | " | + | 4 | 5 | 6 | !          |
| {&= | -  | : | % | / | 7 | 8 | 9 | X          |
| abc | "  | L | - | * | , | 0 | • | $\bigcirc$ |

| Æ     |        | <i>A</i> A?≎ |          |        |
|-------|--------|--------------|----------|--------|
|       | $\sim$ |              | $\sim$   | _      |
| Statu | s SMS  | Dial-up      | Wireless | Device |
| otata | 0110   | bidi up      |          | Defiee |

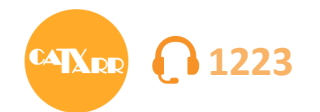

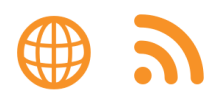

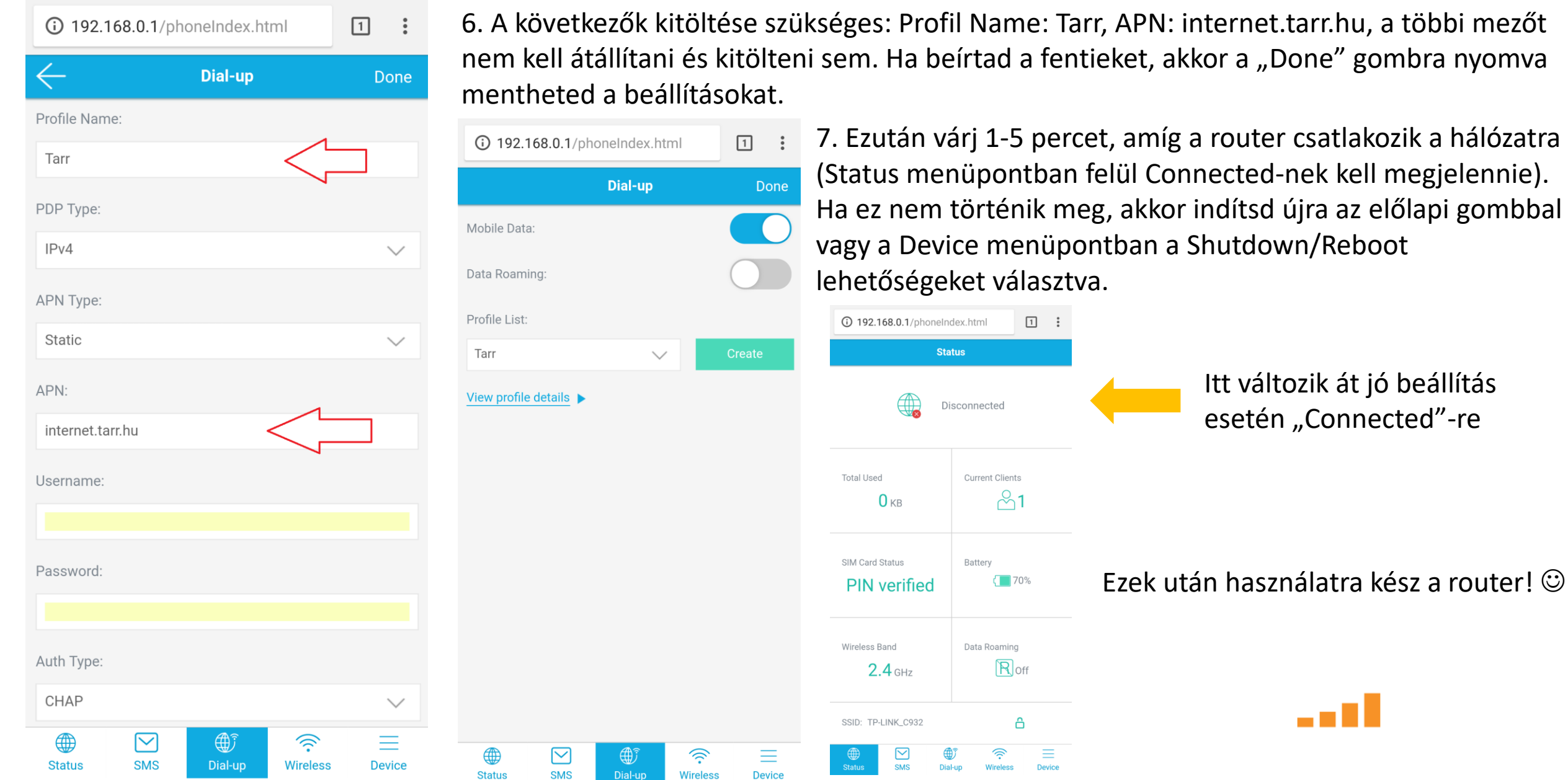

6. A következők kitöltése szükséges: Profil Name: Tarr, APN: internet.tarr.hu, a többi mezőt nem kell átállítani és kitölteni sem. Ha beírtad a fentieket, akkor a "Done" gombra nyomva

> 7. Ezután várj 1-5 percet, amíg a router csatlakozik a hálózatra (Status menüpontban felül Connected-nek kell megjelennie). Ha ez nem történik meg, akkor indítsd újra az előlapi gombbal vagy a Device menüpontban a Shutdown/Reboot

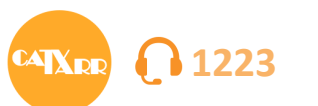

Status

SMS

Dial-up

Wireless

Device

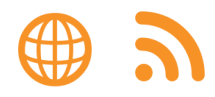

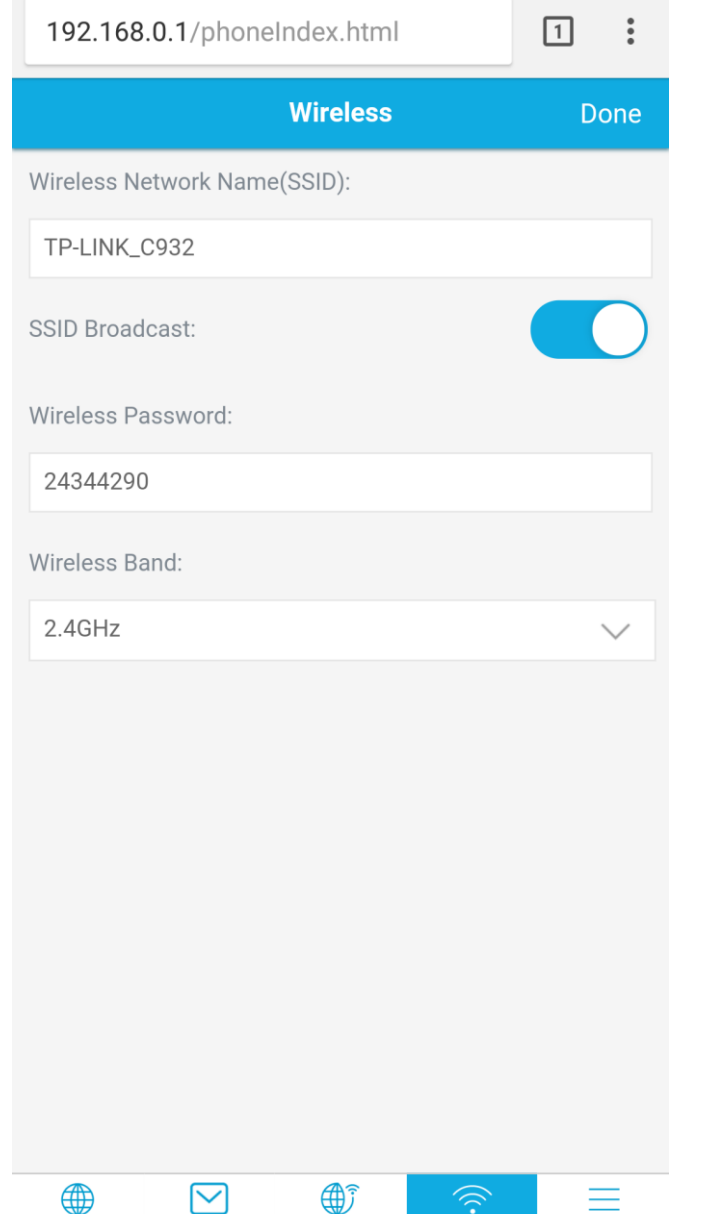

### Egyéb beállítások:

A "Wireless" menüpontban állíthatod át a vezeték nélküli hálózat nevét és a hozzá tartozó jelszót.

Wireless Network Name (SSID): Ide írhatod be a választott hálózat nevet Wireless Password: Ide írhatod be a választott wifi jelszót Wireless Band: Itt válaszhatsz 2.4 Ghz és 5 Ghz üzemmód közt, javasolt: 2,4 Ghz

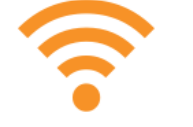

Tipp: Írd fel a Wifi jelszót a router dobozára vagy a hűtőre, hogy később is megtaláld.

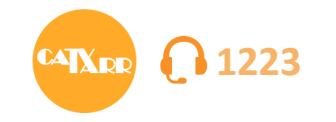

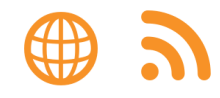

### Számítógéppel történő beüzemelésnél a következő folyamatot kövesd:

1. Csatlakozz a router wifi-jéhez: Keresd meg az elérhető WiFi hálózatok közt a routerét és írd be a hozzá tartozó jelszót. (Itt találod: hátlap belsején matricán)

| TP-LINK            | <b>&lt;</b>   M7350 |  |                |       |
|--------------------|---------------------|--|----------------|-------|
| Status             |                     |  | <u>8</u> admin |       |
| Connection Status: | Disconnected        |  | 🔒 admin        |       |
| SIM Card Status:   | PIN required        |  |                |       |
| SSID:              | TP-LINK_C932        |  |                | Login |
| Wireless Band:     | 2.4GHz              |  |                |       |
| Current Clients:   | 1                   |  |                |       |
| Total Used:        | 0 KB                |  |                |       |
|                    |                     |  |                |       |
|                    |                     |  |                |       |
|                    |                     |  |                |       |

 Router felületére belépés: Ha a wifi-re sikeresen csatlakoztál nyisd meg a böngészőt és írd be a <u>http://tplinkmifi.net</u> címet vagy a 192.168.0.1 IP címet. Alapértelmezett felhasználónév és jelszó: admin. Az adatok beírása után a "login" gombra nyomva tudsz belépni a routerbe.

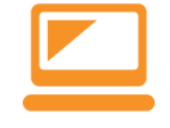

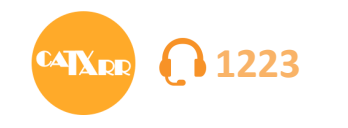

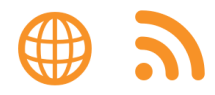

Logout

2

| Welcome to TP-LINK Mobile Wi | -Fi!    |                   |                        |          |                       | Пø | ð      |        | 3. A belépés utá                 | án írd b<br>vra       | e a PIN     | 1 kódo   | t. Majd               | nyomj  |          |
|------------------------------|---------|-------------------|------------------------|----------|-----------------------|----|--------|--------|----------------------------------|-----------------------|-------------|----------|-----------------------|--------|----------|
| TP-LINK                      | ۲<br>wi | <b>کہ</b><br>zard | )<br>Status            | SMS      | <b>کی</b><br>Advanced |    |        | Logout |                                  | // d.                 |             |          |                       |        |          |
|                              |         |                   |                        |          |                       |    | •      | 3      |                                  |                       |             |          |                       |        |          |
|                              | · ۵     | PIN Required      |                        |          |                       |    |        |        |                                  |                       |             |          |                       |        |          |
|                              | 1       | PIN:              | 1234<br>Remaining Atte | empts: 3 |                       |    |        |        | Welcome to TP-LINK Mobile Wi-Fi! |                       |             |          |                       | ,ıl 🖂  | <b>?</b> |
|                              |         | Auto-unlock       | PIN                    |          |                       |    |        |        | TP·LINK                          | <b>کی :</b><br>Wizard | )<br>Status | SMS      | <b>کی</b><br>Advanced |        |          |
|                              |         |                   |                        |          | Apply                 |    |        |        |                                  |                       |             |          |                       |        |          |
|                              |         |                   |                        |          |                       |    |        |        | ●<br>Dial-up Settir              | ngs                   | Wireless S  | Settings |                       | Finish |          |
|                              |         |                   |                        |          |                       |    |        |        | Profile List:                    | NONE                  | :           | •        | Create                |        |          |
|                              |         |                   |                        |          |                       |    |        |        | PDP Type:                        | IPv4                  |             | v        |                       |        |          |
|                              |         |                   |                        |          |                       |    |        |        | APN Type:                        | Static                |             | V        |                       |        |          |
|                              | / I· I  |                   |                        | /        |                       |    | <br>,, |        | APN:<br>Username:                |                       |             |          |                       |        |          |

Password:

Authentication Type:

None

4. Ezután elindul a telepítési varázsló. Nyomj a "Create" gombra a kapcsolat beállításához.

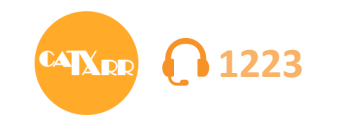

5. A következők kitöltése szükséges: Profil Name: Tarr, APN: internet.tarr.hu, a többi mezőt nem kell átállítani és kitölteni sem. Ha beírtad a fentieket, akkor a "Save" gombra nyomva mentheted a beállításokat.

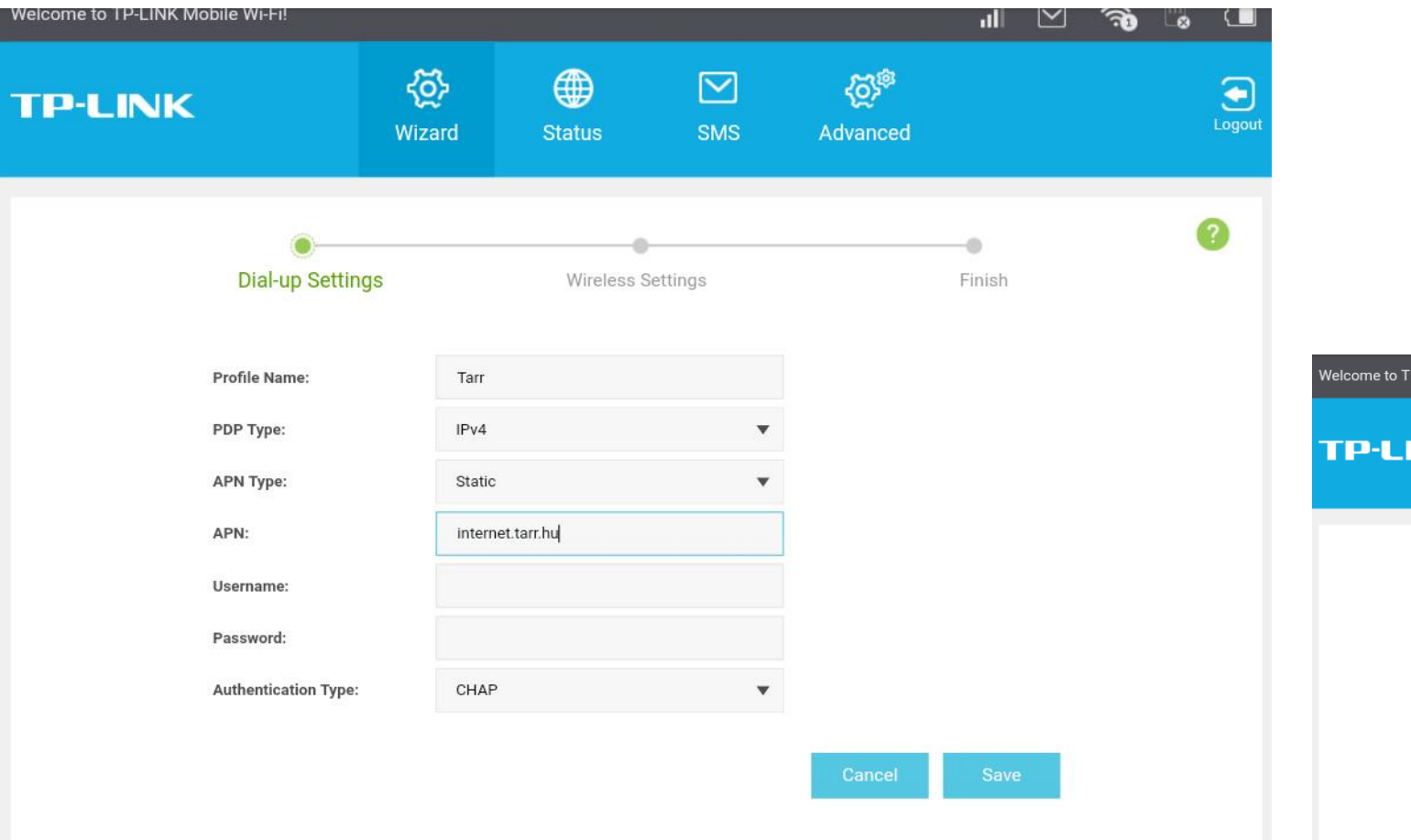

6. A mentés után a "Next" gombra nyomva léphetsz a következő pontra.

|                                               |                                    | R           | 8      |                         |     |                   |          |    |        |
|-----------------------------------------------|------------------------------------|-------------|--------|-------------------------|-----|-------------------|----------|----|--------|
| ome to TP-LINK Mobile Wi-Fil                  |                                    |             |        |                         | الد | $\mathbf{\nabla}$ | <b>A</b> |    |        |
| P-LINK                                        | <b>ریک</b><br>Wizard               | )<br>Status | SMS    | <b>کېچې</b><br>Advanced |     |                   | 9.       | -0 | Logout |
| <br>Dial-up Setti                             | Dial-up Settings Wireless Settings |             |        |                         |     |                   |          | •  | ?      |
| Profile List:<br>PDP Type:                    | Tarr<br>IPv4                       |             | •<br>• | Create                  |     |                   |          |    |        |
| APN Type:<br>APN:                             | Static                             | t.tarr.hu   | •      |                         |     |                   |          |    |        |
| Username:<br>Password:<br>Authentication Type | e: CHAP                            |             | •      |                         |     |                   |          |    |        |

((<mark>`</mark>))

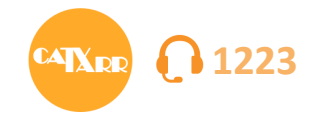

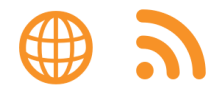

7. A következő lépésben, ha szeretnéd módosíthatod a gyári Wifi hálózat nevet és jelszót.

Wireless Network Name (SSID): Ide írhatod be a választott hálózat nevet Wireless Password: Ide írhatod be a választott wifi jelszót Wireless Band: Itt válaszhatsz 2.4 Ghz és 5 Ghz üzemmód közt. Javasolt: 2,4 Ghz

### A "Next" gombra nyomva léphetsz tovább.

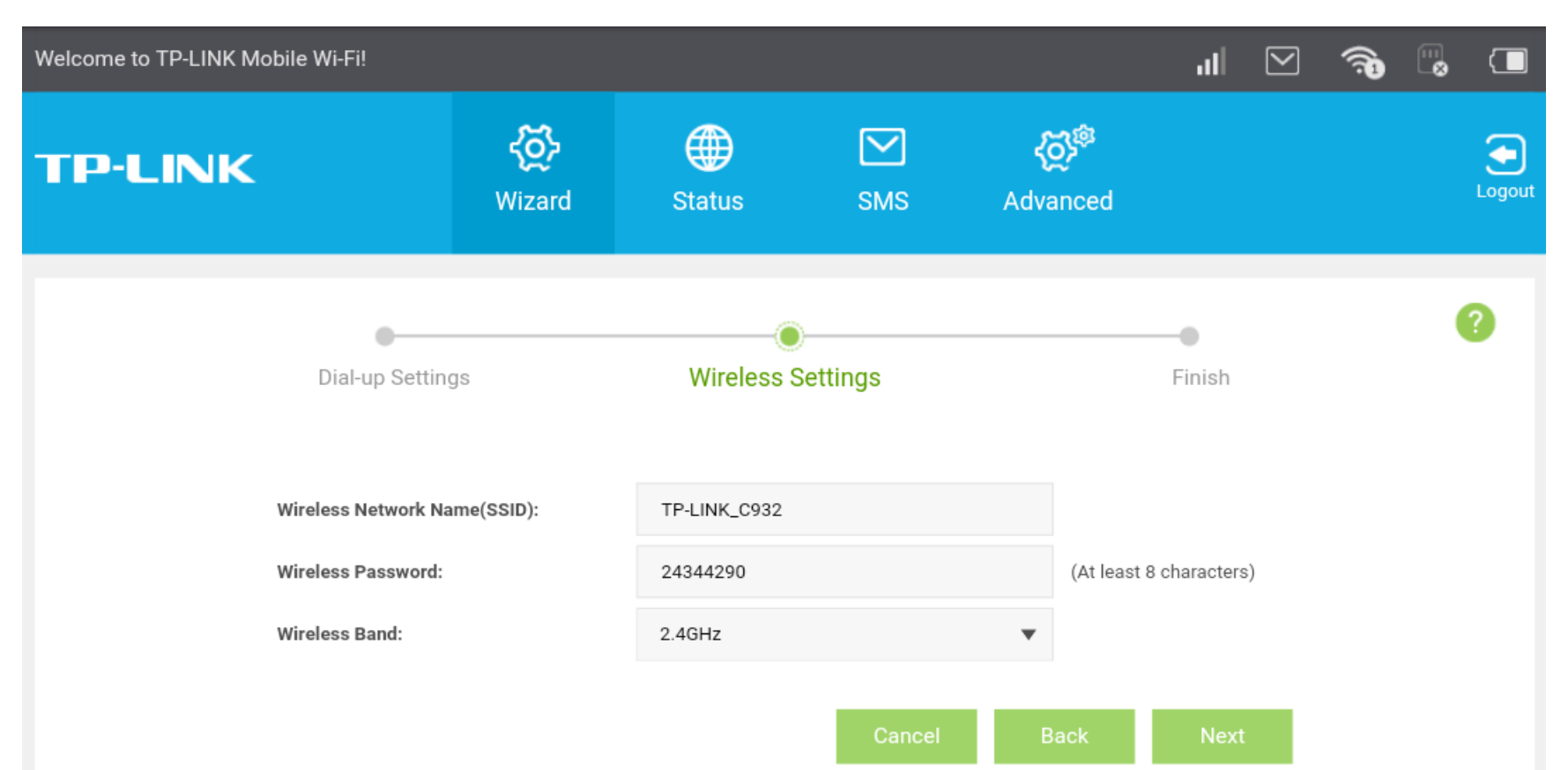

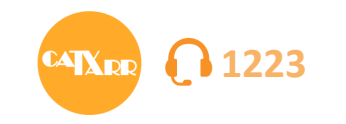

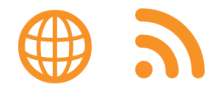

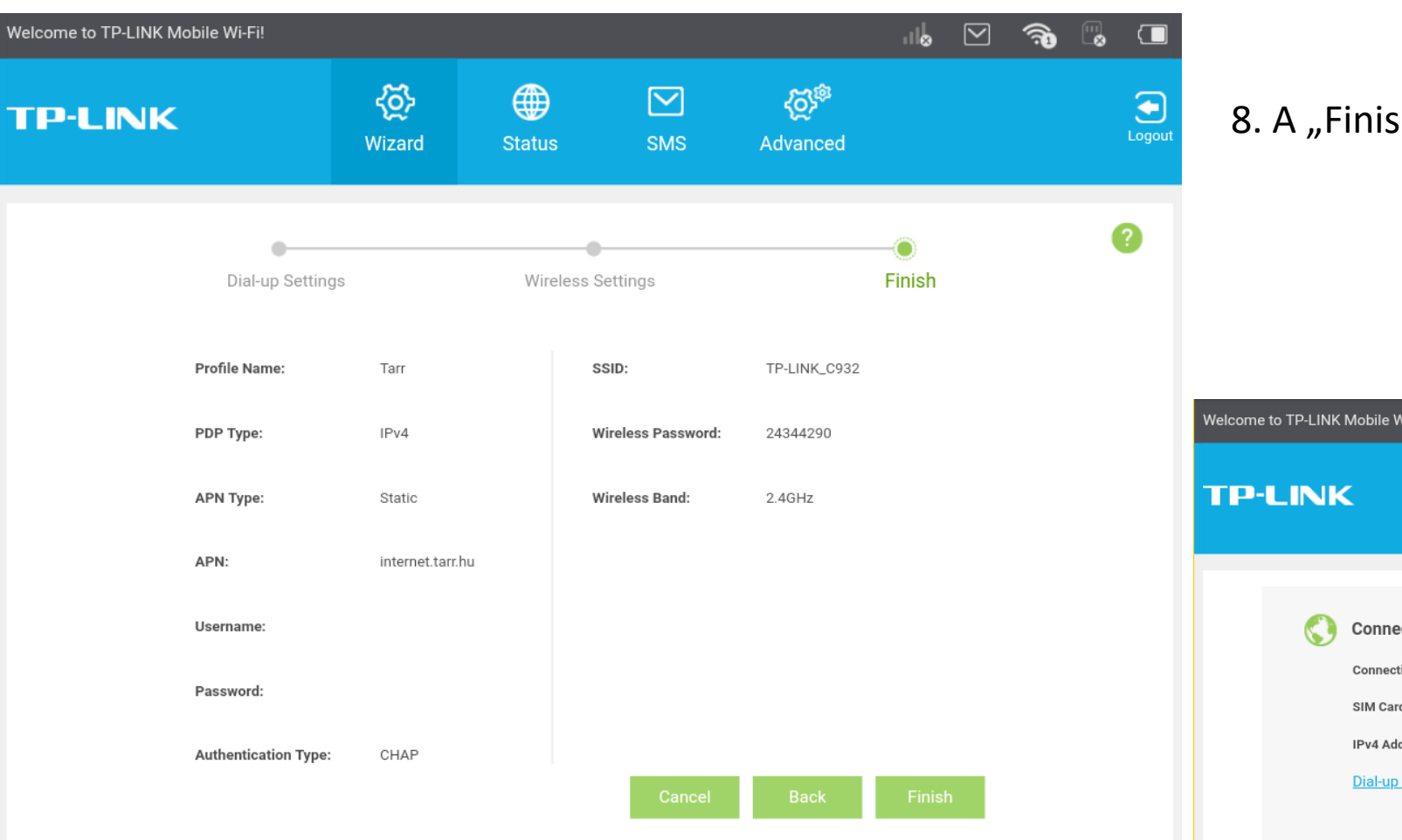

9. A "Status" menüponton belül a Connection Status-nak Connected-re kell változnia. Ha ez nem történik meg 5 percen belül, akkor indítsd újra a routert. 8. A "Finish" gombra nyomva befejezhető a beállítás 😳

|          |                                                                                                  |                                               | -           | all - |                                                                                                    |                                     |      |             |              |
|----------|--------------------------------------------------------------------------------------------------|-----------------------------------------------|-------------|-------|----------------------------------------------------------------------------------------------------|-------------------------------------|------|-------------|--------------|
|          | ( Mobile Wi-Fi!                                                                                  | <b>رکی</b><br>Wizard                          | )<br>Status | SMS   | کې<br>Advanc                                                                                                   | اللہ<br>ed                          |      | (7 <b>9</b> | <br>C Cogout |
| \$       | Connection Status<br>Connection Status:<br>SIM Card Status:<br>IPv4 Address:<br>Dial-up Settings | IS<br>Disconnected<br>PIN verified<br>0.0.0.0 | -           | (î-   | Wi-Fi Status<br>SSID:<br>Wireless Security:<br>Wireless Band:<br>Current Clients:<br><u>Wireless Setting</u> : | TP-LINK_0<br>Secured<br>2.4GHz<br>1 | C932 |             |              |
| <b>*</b> | Statistics<br>Total Used:<br><u>Data Settings</u>                                                | 0 кв                                          |             |       | Daily Used:                                                                                                    | 0 кв                                |      |             |              |

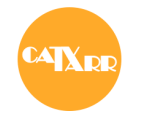

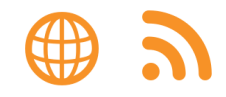

Amennyiben elakadtál a beüzemelés során vagy nem csatlakozik a router a hálózathoz, akkor keress minket az alábbi elérhetőségeinken és szívesen segítünk neked.

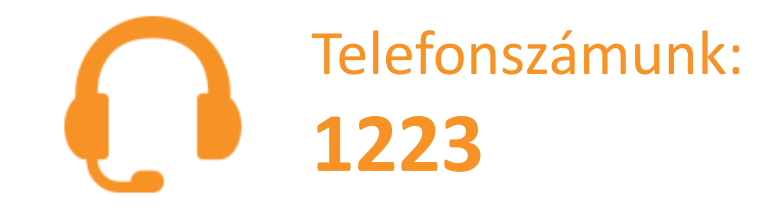

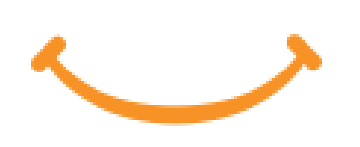

Személyes ügyfélszolgálataink címe és nyitva tartása: tarr.hu/ugyfelszolgalat

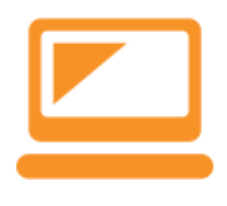

Interneten keresztül is tudunk segíteni: Online ügyintézés: **ugyfelkapu.tarr.hu** e-mail: info@tarr.hu

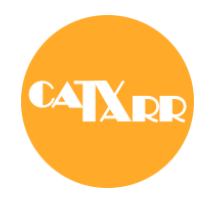

## Ha nem tudsz csatlakozni a hálózathoz érdemes ellenőrizni a lefedettséget is. www.tarr.hu/lefedettseg

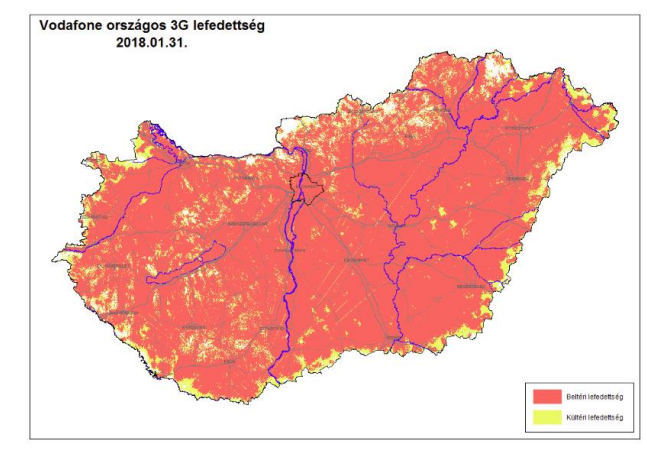

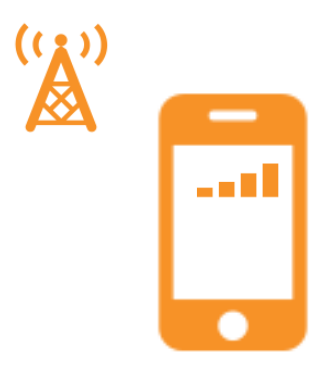